## Module

zuletzt geändert am: 28.10.2022

## Dashboard

Um ein Dashboard zu erstellen brauchen Sie eine Abfrage. Dort wählen Sie dann das Format Dashboard und einen Report aus, den Sie dann mit dem Report-Designer bearbeiten.

×

Im Report-Designer brauchen Sie dann eine x-Koordinate und verschiedene Anzahlen y-Koordinaten, die dann im Diagramm angezeigt werden. In diesem Fall sind die Projekte die x-Koordinate und die Größe des z. B. Balkens im Diagramm wird durch die y-Koordinaten bestimmt, deshalb sollten sie also immer Zahlen sein.

×

Auf dem Tab "Diagramme" können zwei Diagrammtypen ausgewählt werden, die im Dashboard angezeigt werden.

×

Nach dem Sie die Abfrage ausgeführt haben, können Sie das Dashboard mit den zwei unterschiedlichen Diagrammen sehen (hier: Balken- und Tortendiagramm). Sie können außerdem in der Liste bestimmte Ergebnisse auswählen und nur diese in den Diagrammen anzeigen lassen.

×

Sie können ein Portal erstellen, um schneller auf die Abfrage zugreifen zu können.

×

Dafür klicken Sie bitte auf das hier orange umrandete Feld.

×

An dieser Stelle wählen Sie den Portaltyp "Einzelportal".

×

Hier den Typ "Abfrage".

×

Jetzt wählen Sie die gewünschte Abfrage aus.

×

Die Abfrage wird nun an dieser Stelle dargestellt.

From: https://infodesire.net/dokuwiki/ - **Projectile-Online-Handbuch** 

Permanent link: https://infodesire.net/dokuwiki/doku.php?id=module:dashboard&rev=1666955489

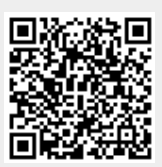

Last update: 2022/10/28 13:11